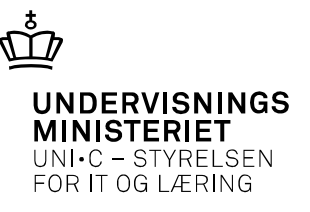

# Rundt om EASY-P

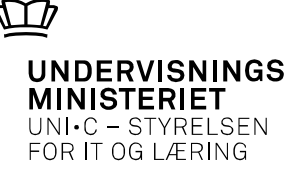

ð

# Sammenhæng med andre systemer

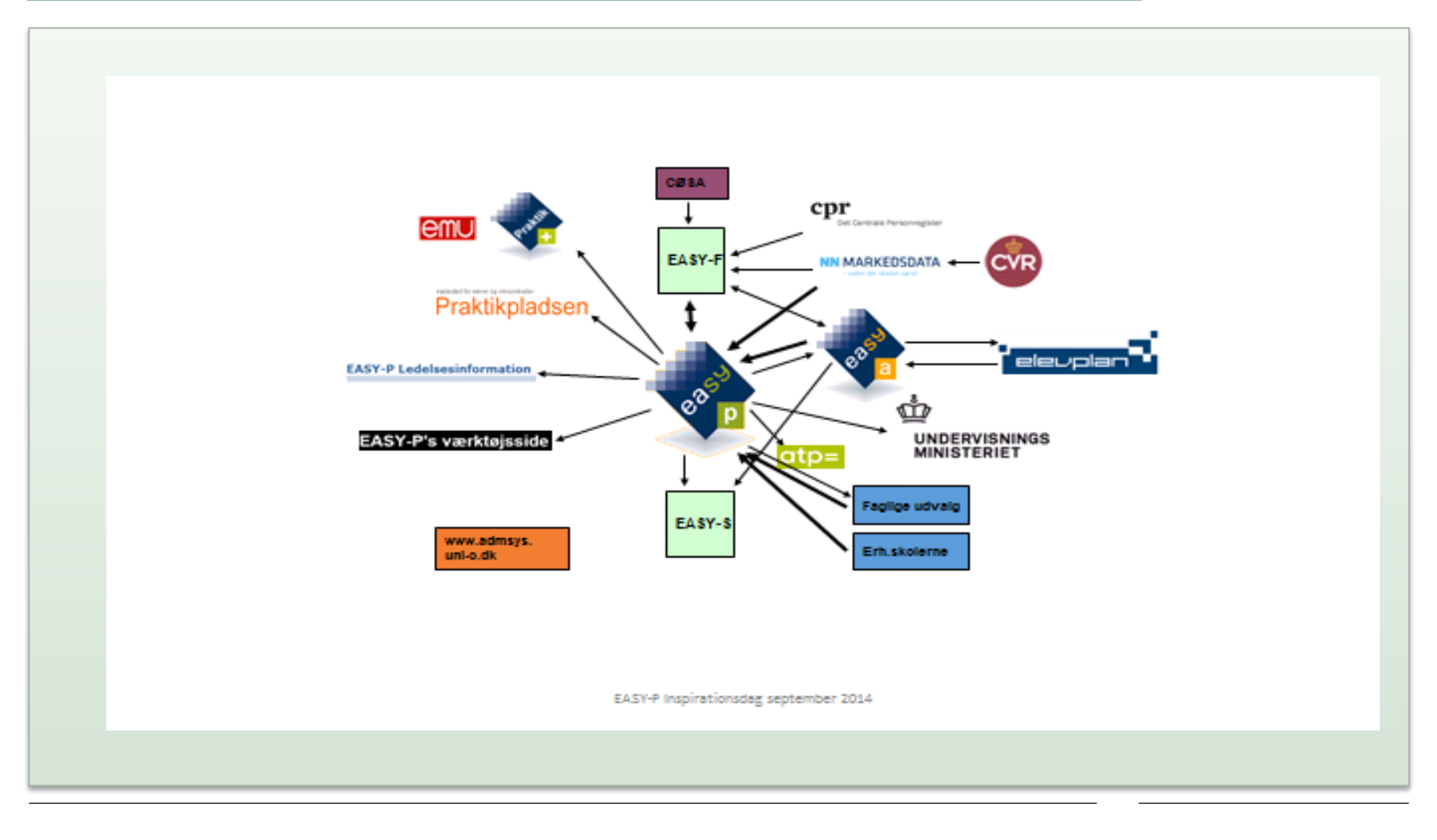

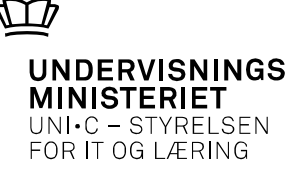

# Mulige årsager til Præmie og Bonus afvises hos AUB

- Arbejdsgiver har svaret NEJ til at der er prøvetid i uddannelsesaftaleperioden. Ingen prøvetid = ingen præmie og bonus fra AUB.
- Arbejdsgiver skal overfor AUB bekræfte, at det drejer sig om en fejl, AUB kan herefter slette "NEJ", og lærestedet har nu mulighed for at søge igen.
- Lærestedets cvr. nr. har i <u>www.cvr.dk</u> ikke en startdato pr. den dato uddannelsesaftalen påbegyndes.
- Lærestedets cvr.nr. har i <u>www.cvr.dk</u> en ophørsdato pr. den dato uddannelsesaftalen påbegyndes.

- Lærestedets har ikke, eller har ikke haft ATP afregning på det pågældende cvr. nr. i en længere periode.
- Dette er ikke noget skolen eller lærestedet kan se, men AUB kan se det, og det bremser en udbetaling. Lærestedet skal kontakte SKAT og få aktiveret ATP afregningsnr.
- Virksomheden har antal o ansatte i CVR = de indbetaler ikke skat. De skal derfor via virk.dk indberette at de har ansatte.

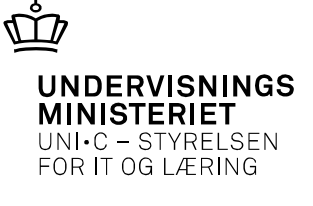

## Praktikpladsen

### Elev-koder til praktikpladsen.dk

### EASY-A B770 Flettefil.

Adgangskoder til Praktikpladsen.dk, hvor oplysninger om elever og deres koder til praktikpladsen.dk findes. Flettefilen kan bestilles enten pr. klasse eller pr. uddannelse.

Flettefilen indeholder følgende oplysninger:

CPR-nummer, Fornavn, Efternavn, Gade, Sted, Postnr. + By, Uddannelse, Kontaktlærer, Hold, Brugernavn, Adgangskode.

Flettefilen bruges som en helt almindelig flettefil og kan flettes over i dokumenter, så man kan udskrive en side til hver elev med navn og kode.

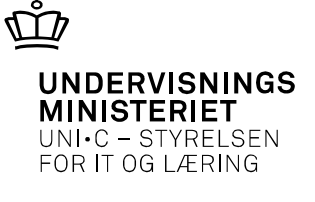

## Opdateringer

### Hvor ofte opdateres oplysningerne:

Hver onsdag, indlæses virksomhedsoplysninger til EASY-F. Oplysningerne sendes videre til EASY-A og til EASY-P, hvor virksomhederne i løbet af torsdagen bliver oprettet. Findes de i forvejen, bliver de opdateret..

### Hvor ofte opdateres EASY-P's oplysninger fra CPR?

Hver nat

Vejledningen "CPR-opdatering i EASY-P" findes på ADMSYS:

http://www.admsys.uni-c.dk/EASY-P/Dokumenter/Vejledninger/Dataoverfoersler

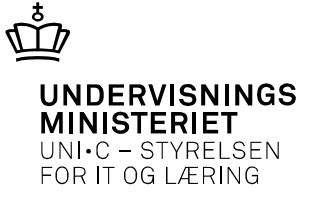

# Regler for underskriftsdato på uddannelsesaftaler

I forbindelse med præmie- bonusordningen var det en forudsætning, at aftalen var underskrevet tidligst 3 måneder før start.

Juridisk er der ikke regel for hvor tidligt en aftale må underskrives. Reglen om underskrift tidligst 3 måneder før start, er således kun aktuel for aftaler omfattet af præmie/bonusordningen.

For at uddannelsesaftalen på alle måder er gyldig og lovmedholdelig, skal den fortsat være underskrevet senest samme dag som aftalen starter.

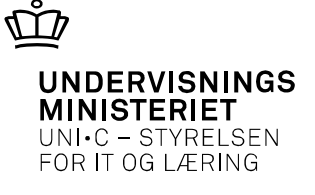

# Registrering i EASY-P ved tilbageførsel af skolepraktikkvoteplads, ny aftaletype 1027

Kvotebelagt skolepraktik registreres i dag i EASY-P med den supplerende aftaletype 1025 "Optaget i kvoteplads".

Hvis eleven ophører senest en måned efter påbegyndelsen af undervisningen, falder kvotepladsen tilbage til skolen igen, jævnfør skrivelsen <u>Udmelding af institutionsfordelte skolepraktikkvoter for 2014</u> samt <u>nyheden Skolepraktikkvoter 2014</u> af 8.1.2014.

For at EASY-P's kvotesystem kan håndtere dette, skal 1025 slettes fra skolepraktikken igen, hvorefter kvotepladsen automatisk falder tilbage til skolen (antallet af kvotepladser kan ses i EASY-P i vinduet PA09).

Ved samme lejlighed skal skolepraktikken, af hensyn til ministeriets behov for opfølgning, påføres den nye supplerende aftaletype 1027 "Ophørt i kvoteplads inden 1 md".

Skolepraktikken skal afsluttes med afslutningsårsag på vanlig vis.

Skolepraktikvejledningen vil blive opdateret som følge af ovenstående.

http://www.admsys.uni-c.dk/EASY-P/Nyheder/~/ADMSYS/Data/News/EASY-P/2014/Jan/140108-Registrering-i-EASYP-ved-tilbagefoersel-af-skolepraktikkvoteplads-nyaftaletype-1027

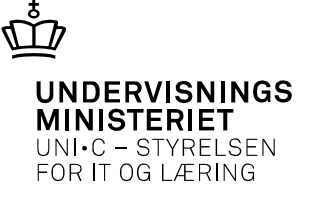

# Løntilskud for elever på erhvervsuddannelser

Præmie og bonus for erhvervsuddannelser

Løntilskud til ny mester:

Når aftalen er påbegyndt efter 1.1.2014 og er den første aftale efter at eleven uforskyldt har mistet sin aftale, indtræder løntilskuddet 360 dage efter uddannelsesaftalens start.

Dette gælder også elever over 25 år.

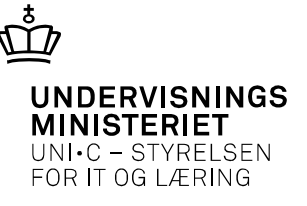

### Centrale søgninger 90 dages kontakt

### Gå i PSLO

| 🛃 E/      | ASY-P v. | 13.2.2.1 p         | 327dny-ep     | p-327 (3764         | 02) / 09.04       | 4.2014        |          |           |                               |          |          |               |
|-----------|----------|--------------------|---------------|---------------------|-------------------|---------------|----------|-----------|-------------------------------|----------|----------|---------------|
| Eiler     | Redig    | er <u>A</u> ftaler | Personer      | Fagligt udv         | alg <u>S</u> ager | Nyheder       | Tabeller | Udskrifte | r Søgnin                      | ger Auto | prisatio | n <u>W</u> el |
| 1         | 9 6      | )                  | i 🖸 🕤         | 1 🔀 😰 1             | 014               | 1             | 1. C.    | 📸 📸       | P <sup>1</sup> 2 <sub>2</sub> |          |          | ▶ [           |
| P R       | SLO Sø   | gelisteover        | rsigt (Skriv) |                     |                   |               |          |           |                               |          |          |               |
|           | Ту       | peSøgeliste        |               | Корі                | ér til            |               | Ændret   | Af        | Afsluttet                     | А        | rial C   | Z/L/S         |
|           | P        | 90 DAGE            | ES KONTAKI    | ·                   |                   |               | 16.11.1  | 999 EAP   |                               |          |          | C             |
|           |          |                    |               |                     |                   |               | _        |           |                               |          | -        | _             |
|           |          | -                  |               |                     |                   |               | _        |           |                               |          |          | _             |
|           |          |                    |               |                     |                   |               | _        |           |                               |          |          |               |
|           |          |                    |               |                     |                   |               | _        |           |                               |          |          |               |
|           |          |                    |               |                     |                   |               |          |           |                               |          | Ť        |               |
| - 8       |          |                    |               |                     |                   |               |          |           |                               |          |          |               |
|           |          |                    |               |                     |                   |               |          |           |                               |          |          |               |
|           |          |                    |               |                     |                   |               | _        |           |                               |          |          |               |
|           |          | 1                  |               |                     |                   |               | _        |           |                               |          |          | _             |
| -         |          |                    |               |                     |                   |               | _        |           |                               |          |          |               |
| $\square$ | ومالنوبا | alouar har s       | skolon ikko u | mret i kontekt      | mod indonfo       | r do oidato 9 | III daga |           | -                             |          | -        | -             |
|           | Udfylo   | i selv:            |               | CONCEPTION CONTRACT |                   |               | io dage. |           |                               |          |          | -             |
|           | Konta    | ktskole: Ege       | et skolenumm  | er.                 |                   |               |          |           |                               |          |          | -             |
|           |          |                    |               |                     |                   |               |          |           |                               |          |          |               |
|           | 11       | Kopiér             |               |                     |                   | 2 Slet        |          |           |                               | 3        |          |               |
|           |          |                    |               |                     |                   |               |          |           |                               |          |          | -             |

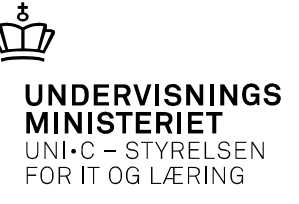

### Kopier den eksisterende søgning til din egen Denne ligger nu øverst i PSLO

| 🛃 E/  | ASY-P v.                                 | 13.2.2.1 p327dny-epp-327 (                                                         | 376402) / 09.04.2014                        |                                       |                                                |                    |                 | 🛃 EASY  | '-P v. 1                                | 3.2.2.1 p327dny-epp-327 (3                                                     | 376402) / 09.04.2014                      |                     |          |                                   |                  |         |     |
|-------|------------------------------------------|------------------------------------------------------------------------------------|---------------------------------------------|---------------------------------------|------------------------------------------------|--------------------|-----------------|---------|-----------------------------------------|--------------------------------------------------------------------------------|-------------------------------------------|---------------------|----------|-----------------------------------|------------------|---------|-----|
| Eiler | Redige                                   | er Aftaler Personer Fagligt                                                        | tudvalg Sager Nyheder (                     | [abeller <u>U</u> dskrifte            | er <u>S</u> øgninger Au                        | ut <u>o</u> risati | ion <u>W</u> eb | Eiler E | edige                                   | <sup>r</sup> Aftaler <u>P</u> ersoner Fagligt                                  | udvalg Sager Nyheder (                    | Tabeller <u>U</u> c | lskrifte | er <u>S</u> øgninger A            | ut <u>o</u> risa | ition 🛛 | eb  |
| (E)   | 9 🔋                                      | ) 🖉 🦓 🖫 🖫 I 🔀 I                                                                    | 001440                                      | , i 😨 📸 🕎                             | € <mark>?</mark> <sup>1</sup> 2 <sub>?</sub> [ |                    | I ▶ [ §         |         | ۶ 🦻                                     | 🖉 🦓 🖫 🖫 I 🔀 I                                                                  | 0014404                                   |                     | 1 °?     | 😭 <sup>1</sup> 2 <sub>?</sub> [ 🕨 | 4                | (       | [ ] |
| 😨 P   | SLO Søg                                  | jelisteoversigt (Skriv)                                                            |                                             |                                       |                                                | -                  |                 | 😨 PSL   | C Søgi                                  | elisteoversigt (Skriv)                                                         |                                           |                     |          |                                   |                  | _ 🗆 🗙   | Ì   |
|       | Тур                                      | peSøgeliste                                                                        | Kopiér til                                  | Ændret Af                             | Afsluttet                                      | Antal              | C/L/S           |         | Тур                                     | Søgeliste                                                                      | l opiér til                               | Ændret              | Af       | Afsluttet                         | Antal            | C/L/S   |     |
|       | <b>—</b> P                               | 90 DAGES KONTAKT                                                                   | DNY 90 DAGES KONTAKT                        | 16.11.1999 EAP                        |                                                |                    | С               |         | P                                       | DNY 90 DAGES KONTAKT                                                           |                                           | 09.04.2014          | DNY      |                                   |                  | L       |     |
|       |                                          |                                                                                    |                                             |                                       |                                                |                    |                 |         | A                                       | LL: MERKANTIL                                                                  |                                           | 09.04.2014          | LL       | 09.04.2014 08:15                  | 7                | L       |     |
|       |                                          |                                                                                    |                                             |                                       |                                                |                    |                 |         | A                                       | DNY AFTALER UDEN GRU                                                           |                                           | 08.04.2014          | DNY      | 08.04.2014 11:57                  | 132              | L       |     |
|       |                                          |                                                                                    |                                             |                                       |                                                |                    |                 |         | A                                       | AP03-B0J                                                                       |                                           | 08.04.2014          | DNY      | 08.04.2014 11:15                  | 98               | L       |     |
| 1     |                                          |                                                                                    |                                             |                                       |                                                |                    |                 |         | Ρ                                       | AP03-P-B0J                                                                     |                                           | 08.04.2014          | DNY      | 08.04.2014 11:14                  | 4813             | L       |     |
| 18    |                                          |                                                                                    |                                             |                                       |                                                |                    |                 |         | A                                       | DNY A10                                                                        |                                           | 08.04.2014          | DNY      | 08.04.2014 10:39                  | 27               | L       |     |
|       |                                          |                                                                                    |                                             |                                       |                                                |                    |                 |         | Ρ                                       | BOJ SKP ELEVER 327                                                             |                                           | 08.04.2014          | DNY      | 08.04.2014 10:35                  | 121              | L       |     |
|       |                                          |                                                                                    |                                             |                                       |                                                |                    |                 |         | Ρ                                       | BOJ SØGENDE PÅ 327                                                             |                                           | 08.04.2014          | DNY      | 08.04.2014 10:21                  | 283              | L       |     |
|       |                                          |                                                                                    |                                             |                                       |                                                |                    |                 |         | А                                       | BOJ HVORM. SKP START                                                           |                                           | 08.04.2014          | DNY      | 08.04.2014 10:19                  | 9                | L       |     |
|       |                                          |                                                                                    |                                             |                                       |                                                |                    |                 |         | A                                       | DNY AFTALER PÅ CELF                                                            |                                           | 08.04.2014          | DNY      | 08.04.2014 10:12                  | 154              | L       |     |
|       |                                          |                                                                                    |                                             | i i i i i i i i i i i i i i i i i i i |                                                |                    |                 |         | Ρ                                       | DNY ELEVER MED GRUND                                                           |                                           | 08.04.2014          | DNY      | 08.04.2014 10:03                  | 4741             | L       |     |
|       |                                          |                                                                                    |                                             | i i i i i i i i i i i i i i i i i i i | 1                                              |                    |                 |         | Ρ                                       | LL: HENRIK                                                                     |                                           | 08.04.2014          | LL       | 08.04.2014 08:41                  | 121              | L       |     |
|       |                                          |                                                                                    |                                             |                                       |                                                |                    |                 |         | Ρ                                       | LL: 90 DAGES KONTAKT                                                           |                                           | 08.04.2014          | LL       | 08.04.2014 08:28                  | 14               | L       |     |
|       | Hvilke<br>Udfyld<br>Kontał<br><u>1</u> K | elever har skolen ikke været i kor<br>selv:<br>.tskole: Eget skolenummer.<br>opiér | ntakt med indenfor de sidste 90 o<br>2 Slet | lage.                                 |                                                | 3 L → C            |                 |         | Hvilke (<br>Jdfyld :<br>Kontaki<br>1 Ko | elever har skolen ikke været i kor<br>elv:<br>skole: Eget skolenummer.<br>piér | ttakt med indenfor de sidste 90<br>2 Slet | dage.               |          |                                   | 3L⇒              |         |     |

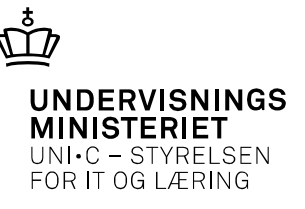

### Udfyld PSP1 med kontaktskole – bestil søgning Når søgningen er afviklet – vis søgeresultat

| ▲ EASY-P v. 13.2.2.1 p327dny-epp-327 (376402) / 09.04.2014                                                                                                    | ▲ EASY-P v. 13.2.2.1 p327dny-epp-327 (376402) / 09.04.2014                                                                                                    |  |  |  |  |  |  |
|----------------------------------------------------------------------------------------------------|----------------------------------------------------------------------------------------------------|--|--|--|--|--|--|
| Eiler Bediger Aftaler Personer Fagligtudvalg Sager Nyheder Tabeller Udskrifter Søgninger Autgrisation Web Vindue Hjælp                                              | Eiler Bediger Aftaler Personer Fagligtudvalg Sager Nyheder Tabeller Udskrifter Søgninger Autgrisation Web Vindue Hjælp                                                                                                    |  |  |  |  |  |  |
| (耳び)                                                                                                    | - (耳びをななちに)米印色にはは、2014、「白白白白」・ 4 4 1 1 2 2 2 3                                                                                                    |  |  |  |  |  |  |
| 🔯 PSP1 Segning: Person (Skriv) 🛛 🗖 🖬 🖬                                                                                                    | 🙀 PSP1 Sagning: Person (Skriv) 📃 🗖 🗙                                                                                                    |  |  |  |  |  |  |
| Søgning                                                                                                    | Segning                                                                                                    |  |  |  |  |  |  |
| Sageliste DNY 90 DAGES KONTAKT H-Nike selevet har skolen likke væset i kontakt med indenfor de sidste 90 dage.<br>Udfyld selv:<br>Kontaktskukse: Eget skolenrunner. | Søgelste OVV 90 DAGES KON TAXT Hville dever ha skolen ikke været i kontakt med indenfor de sidste 90 dage.                                                                                                    |  |  |  |  |  |  |
| Bestit Startet Afsluttet Antal                                                                                                    | Bestik Statet 09.04.2014 11:35 Artal 12                                                                                                    |  |  |  |  |  |  |
| Søgekriterier ændret d. 109.04.2014 af 327 DNY                                                                                                    | Søgekviterier ændret d. 109.04.2014 af 327 DNY                                                                                                    |  |  |  |  |  |  |
| Standata oplysninger                                                                                                    | Standata oplysninger                                                                                                    |  |  |  |  |  |  |
| Kontaktskole 327 DS-afdelinger Uden DS-afd.                                                                                                    | Kontaktskole 327 DS-afdelinger Uden DS-afd.                                                                                                    |  |  |  |  |  |  |
| Postru Postru iste Søgende J Alder                                                                                                    | Postni. Postni šte Søgende J Alder                                                                                                    |  |  |  |  |  |  |
| Kommune Kommuneliste Dage siden sidste kontakt 30 Kan                                                                                                    | Kommune Kommuneliste Dage siden sidste kontakt 90 Kan                                                                                                    |  |  |  |  |  |  |
| Praktikonske                                                                                                    | Praktikanske Praktikpladsen dk                                                                                                    |  |  |  |  |  |  |
| Udd. Spec. Prio. Formidingsskole Synlig [i/n]?                                                                                                    | Udd Spec. Prio. Formidlingsskole Synlig (i/n)?                                                                                                    |  |  |  |  |  |  |
| Udiebsdeto                                                                                                    | Udiebsdeto _                                                                                                    |  |  |  |  |  |  |
| Skolefonløb                                                                                                    | Skoleforlæb                                                                                                    |  |  |  |  |  |  |
| Hver person skal opfylde alle nedenstående kriterier                                                                                                    | Hver person skal opfylde alle nedenstående kriterier                                                                                                    |  |  |  |  |  |  |
| Hver person skal blot optyde ét af nedenstående kriterier                                                                                                    | Hver person skal blot oplylde ét af nedenstående kriterier                                                                                                    |  |  |  |  |  |  |
| +// Udd. Ver. tra/ti Spec. Sk.per. / ype Adg. Statidato tra/tii Skildato tra/tii Status Arr.sko. AUB                                                                | +/- Udd. Ver. tra/l/ Spec. Sk.per. lype Adg. Standato tra/ti Stutdato tra/ti Status Arr.sko. AUB                                                                                                    |  |  |  |  |  |  |
|                                                                                                    |                                                                                                    |  |  |  |  |  |  |
|                                                                                                    |                                                                                                    |  |  |  |  |  |  |
| N-Valinkatoret in Investorate<br>III Hyer enson skal orkelinge kriterier<br>Kvašška kriterier                                                                       | Vicality-silonet in tovescolada in tovescolada e nedenstăende kiterier Evaluate e constructionale e constructionale e constructionae const |  |  |  |  |  |  |
| Hver person skal blot oplylde ét af nedenstående kritetier                                                                                                    | Hver person skal blot optylde ét af nedenstående kriterier                                                                                                    |  |  |  |  |  |  |
| +/- UddVer. fra/til Spec. Dato fra/til Status Bevis Arr.sko.                                                                                                    | +/- Udd. Ver. fra/til Spec. Dato fra/til Status Bevis Arr.sko. Multichte                                                                                                    |  |  |  |  |  |  |
|                                                                                                    |                                                                                                    |  |  |  |  |  |  |
|                                                                                                    |                                                                                                    |  |  |  |  |  |  |
| Attale                                                                                                    | Atale                                                                                                    |  |  |  |  |  |  |
| Igangv. ordinære aft. [j/n] Igangv. øvrige aft. [j/n] Pause status:                                                                                                 | Igangv. ordinære aft. (i/n) Igangv. øvrige aft. (i/n) Pause status:                                                                                                    |  |  |  |  |  |  |
| lgangv. skolepraktik (j/n) lgangv. PiU (j/n) på følgende dato                                                                                                    | Igangv. skolepraktik (j/n) Igangv. PiU (j/n) på følgende dato                                                                                                    |  |  |  |  |  |  |
| Kontaktkoder                                                                                                    | Kontaktkoder                                                                                                    |  |  |  |  |  |  |
| Hver person skal opfylde alle nedenstående kitterier                                                                                                    | Hver person skal opfylde alle nedenstående kitterier                                                                                                    |  |  |  |  |  |  |
| Ver person skal blot oplylde ét af nedenstående kriterier                                                                                                    | Hver person skal blot opfylde ét af nedenstående kriterier                                                                                                    |  |  |  |  |  |  |
| +/* Kode Kontaktkodetekst S//B Fra dato Til dato Skole Initialer                                                                                                    | +/- Kode Kontakikodetekst S//B Fra dato Til dato Skole Initialer                                                                                                    |  |  |  |  |  |  |
| 2 Vis sogeresultat                                                                                                    | 2 Vis sageresultat                                                                                                    |  |  |  |  |  |  |
|                                                                                                    |                                                                                                    |  |  |  |  |  |  |

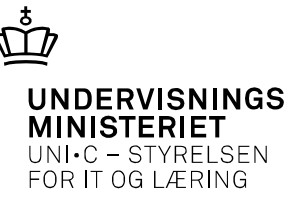

### Søgningen vises i PSLP Klik på Personflettefil – hvorefter Excel åbner med flettefilen

| 🔮 EASY-P v. 13.2.2.1 p | 327dny-epp-327 (376402) / 09.04.2014       |                     |          |                                       |      |                          |                  |            |                |                                   |                  |                           |               |                          |                              |            |                       |                           |             |                      |
|------------------------|--------------------------------------------|---------------------|----------|---------------------------------------|------|--------------------------|------------------|------------|----------------|-----------------------------------|------------------|---------------------------|---------------|--------------------------|------------------------------|------------|-----------------------|---------------------------|-------------|----------------------|
| Eiler Rediger Aftaler  | Personer Fagligtudvalg Sager Nyheder ]     | [abeller Udskrift   | er Søg   | gninger Autorisation ₩eb ⊻indu        | e Hj | ælp                      |                  | (          | X 🔒 🤊 • (* •   | Ŧ                                 |                  | 1                         | pck_PR_FLET.p | rc_start_PR_FLET_(Skrive | beskyttet] - Microsoft Excel |            |                       |                           |             | 다 물 22               |
| ( 🗊 🏈 🖻 🦄              | : 🕤 🕤 i 🗶 🕼 🌔 i 🛤 📈 🥔 🖻                    | , i 🔁 📸 📆           | 1 ng     | 22   🕨 🔍 🔍 🕨   🔯 🗿                    | ?    | 0                        |                  |            | Filer Startsi  | de Indsæt Sidelayout Formler      | Data Gennen      | ise Vis                   |               |                          |                              |            |                       |                           |             | ద 🕜 🗆 🗐 చ            |
| 🙀 PSLP Søgeliste: Per  | son (Skriv)                                |                     |          |                                       |      |                          |                  |            | 🗎 👗 Klip       |                                   |                  |                           |               |                          |                              | 1          |                       | i                         | h Σ Autosur | · Arr 33             |
| Søgning                |                                            |                     |          |                                       |      |                          |                  |            | L. Street      | Calibri * 11 * A A                | -=== «           | P* ■ Ombryd tekst Star    | ndard         | · 5                      | Normal                       | God        | Neutral               | /- i i i 🛃                | - D/4 -     | Ar ma                |
| Søgeliste DNY 90 DA    | GES KONTAKT Hvike elever har skolen ikk    | e været i kontakt m | ed inden | for de sidste 90 dage.                |      |                          | <u> </u>         |            | Sæt            | F K U - E - S - A -               |                  | 🛙 😇 🖼 Flet op centrer * 🍕 | - % 00        | en an Betinget           | Formater Ugyldig             | Advarse    | stekst Bemærk!        | Indsæt Slet Forma         | ter on ter  | Sorter og Søg og     |
| Initialer DNY          | Udlyld selv:<br>Kontaktskole: Eget skolenu | mmer.               |          |                                       |      |                          |                  |            | ind • 💜 Format | pensel                            |                  | •                         |               | formatering*             | som tabel *                  |            |                       | <u> </u>                  | ⊘ Ryd *     | filtrer * vælg *     |
| Afsluttet 09.04.2014   | 11:35 Antal 12 Central/Lokal/Sp            | ecial L             |          |                                       |      |                          |                  |            | Udklipsholder  | Skrifttype i                      | 6                | ustering G                | lal           | 5                        | lypi                         | grafier    |                       | Celler                    |             | Kedigering           |
|                        |                                            | 1.0-4-4-4           |          | 2 Centrine                            | _    |                          | C                |            | 818            | • <u>f</u> r                      |                  |                           |               |                          |                              |            |                       |                           |             | Y                    |
|                        |                                            | 1. Solitering       | Destal   | Z. Solitening                         |      | •                        | den og gense     | 1          | A              | В                                 | C                | D                         | E             | F                        | G H                          | 1          | J                     | K                         | L           | M N.                 |
| +/- <u>Cor.nr.</u>     | Navn                                       | Skole DS-afd.       | Udd.     | anske                                 | Spec |                          | ວøg<br>Prio.stat | e-<br>15 - | 1              | Navn                              | C/O navn         | Adresse                   | Sted          | Postnr.+distrikt         | Tlfnr Statsborgers           | kab Køn Ko | on.sko. Kon.sko. Navn |                           | DS-afd. I   | DS-betegnelse Søgest |
|                        | Anja Pedersen                              | 327                 | 1560     | Vejgodstransportuddannelsen           |      |                          | 1 S              |            | 2              | Anja Pedersen                     | c/o Mie Christia | nsen Nikkelsbækvej 41 A   | Lendema       | irk 4780 Stege           | 60161351 DANMARK             | K          | 327 Center for erh    | rettede udd. Lolland-Fals | ter         | Søgen                |
| •                      | Nicolaj Andreasen                          | 327                 | 1110     | Smedeuddannelsen                      | 1    | Klejnsmed                | 1 S              |            | 3              | Nicolaj Andreasen                 |                  | Skjoldsvej 3,st           |               | 4900 Nakskov             | 54-944493 DANMARK            | М          | 327 Center for erh    | rettede udd. Lolland-Fals | ter         | Søgen                |
| •                      | Jakob John Gustafsen                       | 327                 | 1110     | Smedeuddannelsen                      | 17   | Smed (bearbeijdning)     | 1 S              |            | 4              | Jakob John Gustafsen              |                  | Fynbovej 30               |               | 4913 Horslunde           | 54935918 DANMARK             | М          | 327 Center for erh    | rettede udd. Lolland-Fals | ter         | Søgen                |
| +                      | Helene Louise Skadhauge Mortensen          | 327                 | 1720     | Bager og konditoruddannelsen          |      |                          | 1 S              |            | 5              | Helene Louise Skadhauge Mortensen |                  | Brogade 17,1 tv           |               | 4990 Sakskøbing          | DANMARK                      | K          | 327 Center for erh    | rettede udd. Lolland-Fals | ter         | Søgen                |
| +                      | Maiken Jensen                              | 327                 | 1770     | Tandklinikassistent                   | 1    | Tandklinikassistent      | 1 S              |            | 6              | Maiken Jensen                     |                  | Tårsvej 71                |               | 4900 Nakskov             | 54927510 DANMARK             | K          | 327 Center for erh    | rettede udd. Lolland-Fals | ter         | Søgen                |
| •                      | Bjame Madsen                               | 327                 | 1565     | Lager- og terminaluddannelsen         | 5    | Lagermedhjælper          | 1 S              |            | 7              | Bjarne Madsen                     |                  | Kløvervænget 22 D,st,-4   | 10            | 4900 Nakskov             | 31407333 DANMARK             | М          | 327 Center for erh    | rettede udd. Lolland-Fals | ter         | Søgen                |
| +                      | Bo Jølst Larsen                            | 327                 | 1500     | Mekaniker                             | 2    | Mekaniker                | 1 S              |            | 8              | Bo Jølst Larsen                   |                  | Langgade 4 B              |               | 4874 Gedser              | 54 43 56 58 DANMARK          | М          | 327 Center for erh    | rettede udd. Lolland-Fals | ter         | Søgen                |
|                        | Nikolaj Mathias Friis                      | 327                 | 1110     | Smedeuddannelsen                      | 17   | Smed (bearbeidning)      | 1 S              |            | 9              | Nikolaj Mathias Friis             |                  | Brydebøllevej 4           |               | 4900 Nakskov             | DANMARK                      | М          | 327 Center for erh    | rettede udd. Lolland-Fals | ter         | Søgen                |
|                        | Daniel Emil Westphalen                     | 327                 | 1110     | Smedeuddannelsen                      | 17   | Smed (bearbejdning)      | 1 S              |            | 10             | Daniel Emil Westphalen            |                  | Møllevej 83               |               | 4990 Sakskøbing          | DANMARK                      | М          | 327 Center for erh    | rettede udd. Lolland-Fals | ter         | Søgen                |
|                        | Jannick Bo Fugl Larsen                     | 327                 | 1390     | Træfagenes byggeuddannelse            | 1    | Tømrer                   | 1 S              |            | 11             | Jannick Bo Fugl Larsen            |                  | Østerbyvej 39             | Radsted       | 4990 Sakskøbing          | 26280045 DANMARK             | М          | 327 Center for erh    | rettede udd. Lolland-Fals | ter         | Søgen                |
| 2 <b>-</b>             | Jimmi Kragholm Nielsen                     | 327                 | 92       | Personvognsmekaniker                  | 2    | Personvognsmekaniker     | 1 S              |            | 12             | Jimmi Krogholm Nielsen            |                  | Kongeleddet 24,st tv      |               | 4970 Rødby               | 75 55 75 13 DANMARK          | М          | 327 Center for erh    | rettede udd. Lolland-Fals | ter         | Søgen                |
| +                      | Kasper Bent Norman Boesen                  | 327                 | 1705     | Tjener                                |      |                          | 1 S              |            | 13             | Kasper Bent Norman Boesen         |                  | Aage Sørensensgade 27     |               | 4800 Nykøbing F          | 54171615 DANMARK             | М          | 327 Center for erh    | rettede udd. Lolland-Fals | ter         | Søgen                |
|                        |                                            |                     |          |                                       |      |                          |                  |            | 1.6            |                                   |                  |                           |               |                          |                              |            |                       |                           |             |                      |
|                        |                                            |                     |          |                                       |      |                          |                  |            |                |                                   |                  |                           |               |                          |                              |            |                       |                           |             |                      |
|                        |                                            |                     |          |                                       |      |                          |                  |            |                |                                   |                  |                           |               |                          |                              |            |                       |                           |             |                      |
|                        |                                            |                     |          |                                       |      |                          |                  |            |                |                                   |                  |                           |               |                          |                              |            |                       |                           |             |                      |
|                        |                                            |                     |          |                                       |      |                          |                  |            |                |                                   |                  |                           |               |                          |                              |            |                       |                           |             |                      |
|                        |                                            |                     |          |                                       |      |                          |                  |            |                |                                   |                  |                           |               |                          |                              |            |                       |                           |             |                      |
|                        |                                            |                     |          |                                       |      |                          |                  |            |                |                                   |                  |                           |               |                          |                              |            |                       |                           |             |                      |
| 1.0                    | 200-000                                    |                     |          | · · · · · · · · · · · · · · · · · · · |      | C.D                      | 0 0 0            |            |                |                                   |                  |                           |               |                          |                              |            |                       |                           |             |                      |
| <u>I</u> Plus-marker   | 2 Minus-marker 3 Slet                      | 41                  | rus-mari | çerane g™inus-markeralie              |      | 5 millus (-> millus // / | rersonnettehl    |            |                |                                   |                  |                           |               |                          |                              |            |                       |                           |             |                      |

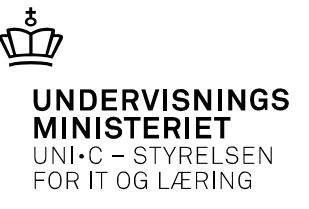

### Hvis du skal lave en "test" husk at ændre e-mail adresserne Gem CSV-filen som en Excel projektmappe

| 🗶 🚽 🕈 • 🕅 • 🗐 •             |                         |               |                  |                |                  | pck_PR_FLET.p    | rc_start_PR_FLET (S              | ikrivebeskyt            | tetj - Micros       | soft Excel |                        |              |                 |                | - @ C                                | 🔀 Gem som            |                   |                            |                         |                                       |                     |         | ×        | < licro  |
|-----------------------------|-------------------------|---------------|------------------|----------------|------------------|------------------|----------------------------------|-------------------------|---------------------|------------|------------------------|--------------|-----------------|----------------|--------------------------------------|----------------------|-------------------|----------------------------|-------------------------|---------------------------------------|---------------------|---------|----------|----------|
| Filer Startside             | indsæt Sideløyd         | ut Formler    | Data Genr        | iemse Vis      |                  |                  |                                  |                         |                     |            |                        |              |                 |                | ۵ 😭 🗆 😭 ۵                            | 🚱 🕞 🗢 🗮 Skrivebord   | •                 |                            |                         |                                       | Søg i Skrivebord    |         | - 2      | <u> </u> |
| Topier v                    | Calibri                 | * 11 * A*     | ,` ≡ <b>≡</b>    | »r ≣0          | Imbryd tekst     | Standard         | •                                |                         | Nor                 | rmal       | God Neutral            | -            | ¥ 📋             | Σ Autosum *    | វ พิ                                 | Organiser 🔻 Ny mappe | 1                 |                            |                         |                                       |                     |         | 0        |          |
| Sat<br>ind * Ø Formatpensel | <b>F</b> ∦ <u>U</u> · ] | 🗄 t 🛕 t 🗛     |                  | ∉ ≇ 🖥 A        | let og centrer * | <b>∛</b> • % 000 | ◆0 ,00 Beting<br>,00 ◆0 formater | jet Forr<br>ing * som t | nater Ugy<br>abel * | /ldig      | Advarselstekst Bemærk! | Ţ Indsæt     | Slet Formater   | Q Ryd ∗        | Sorter og Søg og<br>filtrer * vælg * |                      |                   | Biblioteker<br>Systemmappe | 13                      | Dorthe Nymand<br>Systemmappe          |                     |         | Î        | bm t     |
| Udklipsholder 🛱             | Skrift                  | ipe           | 5                | Justering      | 6                | Tal              | 6                                |                         |                     | Турој      | patier                 |              | Celler          | Redi           | igering                              | E 🛧 Favoritter       |                   |                            |                         | B                                     |                     |         |          |          |
| BI20                        | • (° ]#                 |               |                  |                |                  |                  |                                  |                         |                     |            |                        |              |                 |                |                                      | E easy-a blat        |                   | Computer<br>Systemmanne    |                         | Netværk                               |                     |         |          |          |
| AY AY                       | AZ                      | BA            | BB               | BC             | BD               |                  | BE B                             | F                       | BG                  | BH         | BI                     | BJ           |                 | BK             | BL 🔺                                 | Overførsler          |                   | Systemmappe                | -                       | Systemmappe                           |                     |         | _        | - Iga    |
| 1 Kval4. Udd. betegn        | else Kval4. Spec        | . Kval4. Dato | Kval4. Status Kv | al4. Arr.skole | Flere kvalifikat | ioner? Sidste    | Kontakt Igangv                   | . APL Iga               | ngv. SKP I          | gangv. PiU | Email                  | Pplads.dk Sy | ynlig Pplads.dk | k Brugernavn P | plads.dk Adgangsk                    | 📃 Seneste steder     |                   | a til Å                    |                         | celf                                  |                     |         |          |          |
| 2                           |                         |               |                  |                | Nej              | (                | 06-jan-14                        | 0                       | 1                   | 0          | dony@celf.dk           | J            |                 |                |                                      | Skrivebord           |                   | Filmappe                   |                         | Filmappe                              |                     |         |          |          |
| 3                           |                         |               |                  |                | Nej              | (                | 06-jan-14                        | 0                       | 1                   | 0          | dony@celf.dk           | J            |                 |                |                                      | 👸 Uddata             |                   |                            |                         |                                       |                     |         |          |          |
| 4                           |                         |               |                  |                | Nej              | (                | 06-jan-14                        | 0                       | 1                   | 0          | dony@celf.dk           | J            |                 |                |                                      | D Pibliotakar        | 1                 | dsc<br>Filmanne            | 1 × 1                   | gode sider og vejledninge<br>Filmanne | r                   |         |          |          |
| 5                           |                         |               |                  |                | Nej              | (                | 19-jan-14                        | 0                       | 0                   | 0          | dony@celf.dk           | J            |                 |                |                                      | H E Bileder          |                   |                            |                         | - mappe                               |                     |         |          |          |
| б                           |                         |               |                  |                | Nej              | (                | 18-jan-14                        | 0                       | 0                   | 0          | dony@celf.dk           | N            |                 |                |                                      | Dokumenter           |                   | indbertning                | T                       | klasse kvotient 2013                  |                     |         |          |          |
| 7                           |                         |               |                  |                | Nej              | (                | 16-jan-14                        | 0                       | 0                   | 0          | <u>dony@celf.dk</u>    | N            |                 |                |                                      | 🕀 🎝 Musik 👻          | - L               | Filmappe                   |                         | Filmappe                              |                     |         | -        | -   -    |
| 8                           |                         |               |                  |                | Nej              | (                | 16-jan-14                        | 0                       | 1                   | 0          | dony@celf.dk           | J            |                 |                |                                      | Elenand koof         | Forence bilag fle | •                          |                         |                                       |                     |         |          | 1        |
| 9                           |                         |               |                  |                | Nej              | (                | 16-jan-14                        | 0                       | 1                   | 0          | dony@celf.dk           | J            |                 |                |                                      | Finavn: Koni         | erence bilag ne   | (* 1 )                     |                         |                                       |                     |         |          |          |
| 10                          |                         |               |                  |                | Nej              | (                | 06-jan-14                        | 0                       | 1                   | 0          | dony@celf.dk           | J            |                 |                |                                      | Hitype: Jexce        | i-projektmappe    | (*.xisx)                   |                         |                                       |                     |         | <u> </u> | - 1      |
| 11                          |                         |               |                  |                | Nej              | (                | 07-jan-14                        | 0                       | 0                   | 0          | dony@celf.dk           | N            |                 |                |                                      | Forfattere: Dorth    | e Nymand          |                            | Mærker: Tilføj et mærke | Tit                                   | el: Tilføj en titel |         |          |          |
| 12                          |                         |               |                  |                | Nej              | (                | 06-jan-14                        | 0                       | 0                   | 0          | dony@celf.dk           | N            |                 |                |                                      |                      | _                 |                            |                         |                                       |                     |         |          |          |
| 13                          |                         |               |                  |                | Nej              | (                | 19-jan-14                        | 0                       | 0                   | 0          | dony@celf.dk           | N            |                 |                |                                      | 1                    | Gem miniatu       | re                         |                         |                                       |                     |         |          |          |
| 14                          |                         |               |                  |                |                  |                  |                                  |                         |                     |            |                        |              |                 |                |                                      |                      |                   |                            |                         |                                       |                     |         |          |          |
| 15                          |                         |               |                  |                |                  |                  |                                  |                         |                     |            |                        |              |                 |                |                                      | Skjul mapper         |                   |                            |                         | Funktioner                            | Gem                 | Annulle | er 👘     |          |
|                             |                         |               |                  |                |                  |                  |                                  |                         |                     |            |                        |              |                 |                |                                      | 17                   | -                 |                            |                         |                                       |                     | _       |          | ///      |

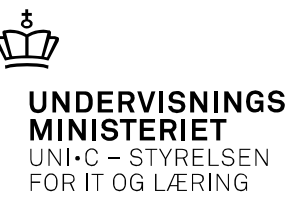

Åbn et tomt dokument eller et eksisterende dokument Vælg fanen "forsendelse" -Klik på "Start brevfletning" og vælg herunder "E-mail"

|                                                                                                    | 👿   🚽 🤊 - ೮ 🏟 🛛                       | À 🏂 🚰 🗋 I 🖛                                                 |                           |
|----------------------------------------------------------------------------------------------------|---------------------------------------|-------------------------------------------------------------|---------------------------|
|                                                                                                    | Filer Startside                       | Indsæt Sidelayout Referend                                  | er Forsendelser Genne     |
| «News».<br>«Adresses: Sted»<br>«Postrelistik»                                                                                                    | Konvolutter Etiketter                 | Start Vælg Rediger<br>revfletning v modtagere v modtagerlis | Fremhæv Adresseblok Hilse |
| Praktikpladskontoret<br>10. april 2014<br>-Email-                                                                                                    | Opret                                 | Breve                                                       | Skriv og                  |
| lisi<br>Kære «Navn»                                                                                                    |                                       | 🚖 E-mails                                                   |                           |
| Vedr. din registreringsom prøktikpladssøgende på CELF.                                                                                                    |                                       | Konvolutter                                                 |                           |
| Det er nu 3 mdr. siden, skolen sidst har kontaktet dig, angeende din registrering som praktikpladssøgende i<br>skolens system og du bedes derfortage stilling til, om du fortsat ønsker at stå søgende. | -  -  -  -  -  -  -  -  -  -  -  -  - | Etiketter                                                   |                           |
| Du bedes bekræfte denne mall, hvis du stadig ønsker at stå praktikpladssøgende.                                                                                                    | N .                                   | Mappe                                                       |                           |
| Du star i øjeblikket prøktipladssøgende som:       Ønske 1 uddannelse       «Ønske1_Betegnelse»                                                                                                    |                                       | Normalt Word-dokument                                       |                           |
| Unske 1 speciale •Unske1_Specialebeteghelse-                                                                                                    |                                       |                                                             |                           |
| Be kræftelsen skal være modtaget på CELF senest mandag den 14. april 2014                                                                                                    |                                       | <u>G</u> uiden Trinvis brevfletning                         |                           |
| Hvis vi ikke modtager din bekræftelse, vil du blive slettet som praktikpladssagende.<br>Du kan til enhver tid, henvende dig til CELF, hvis du ønsker at blive gentilmeldt som praktikpladssøgende.      | -                                     |                                                             | p                         |
| Er du SKP-elev vil en manglende bekræftelse betyde, at du mister rettigheden til fortsat at være i SKP.                                                                                                 |                                       |                                                             |                           |
| Har du spørgsmål til ovennævnte, er du meget velkommen til, at kontakte Linda Lenz på tif. 54 88 88 31                                                                                                  |                                       |                                                             |                           |
| ror vejreaning er au veikommen ur sit kontiskte skolens elevvejreaer på ur. 34 000 000                                                                                                    |                                       |                                                             |                           |
| Følg os på facebook. Der bliver løbende slået elevstillinger op!                                                                                                    |                                       |                                                             |                           |
| https://www.facebook.com/pages/CELF-Praktikcenter/578005938916960                                                                                                    |                                       |                                                             |                           |
|                                                                                                    |                                       |                                                             |                           |

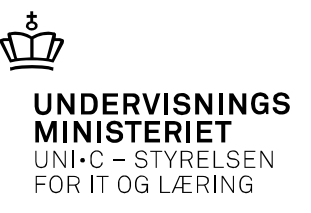

Klik derefter på "Vælg modtagere" - "Brug eksisterende kilde" for at vælge den datakilde du vil flette med, dvs. de data som du lige har gemt fra EASY-P.

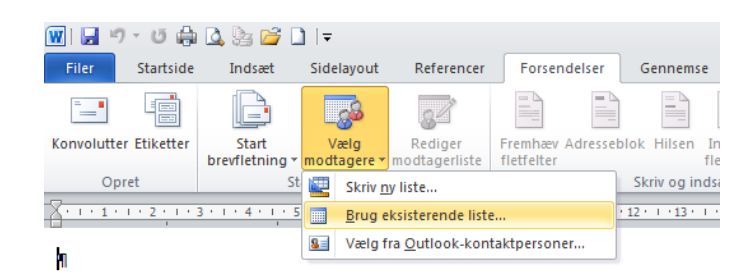

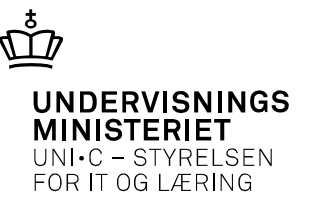

### Nu er du klar til at gå i gang med at indsætte felter. Typisk vil det være lettest at skrive brevet først og derefter indsætte flettefelterne.

Det vil sige du designer nu brevet med "Indsæt fletfelt"

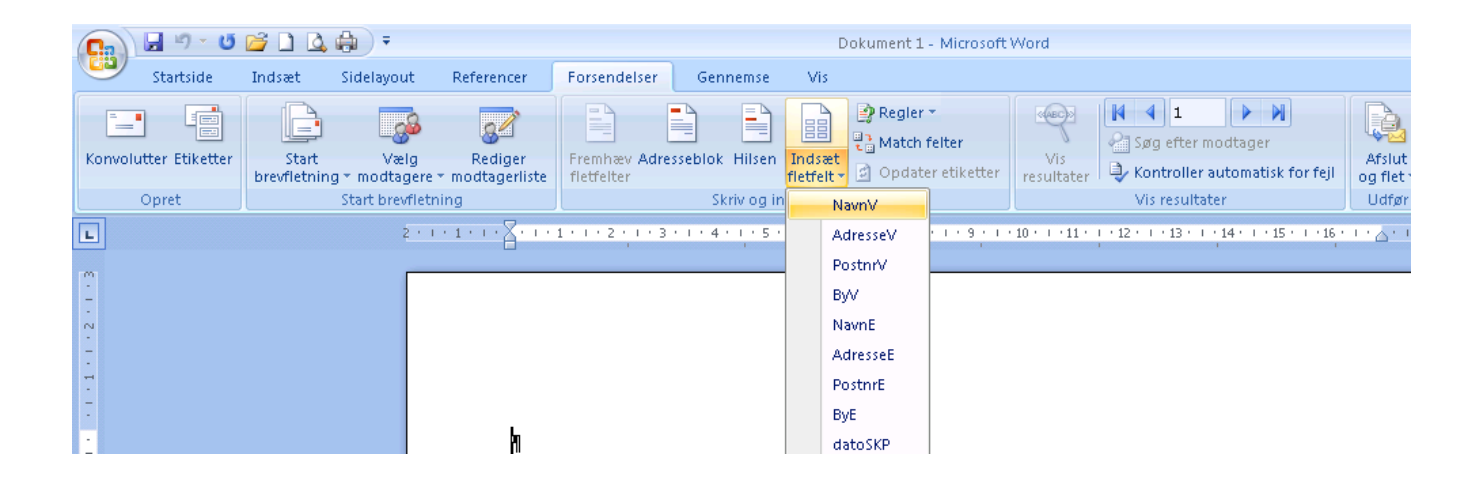

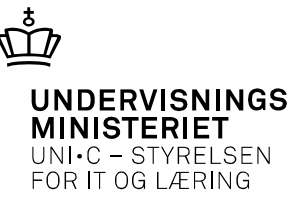

### Herefter kan brevene flettes ved at trykke på "Afslut og flet" - "Send e-mail".

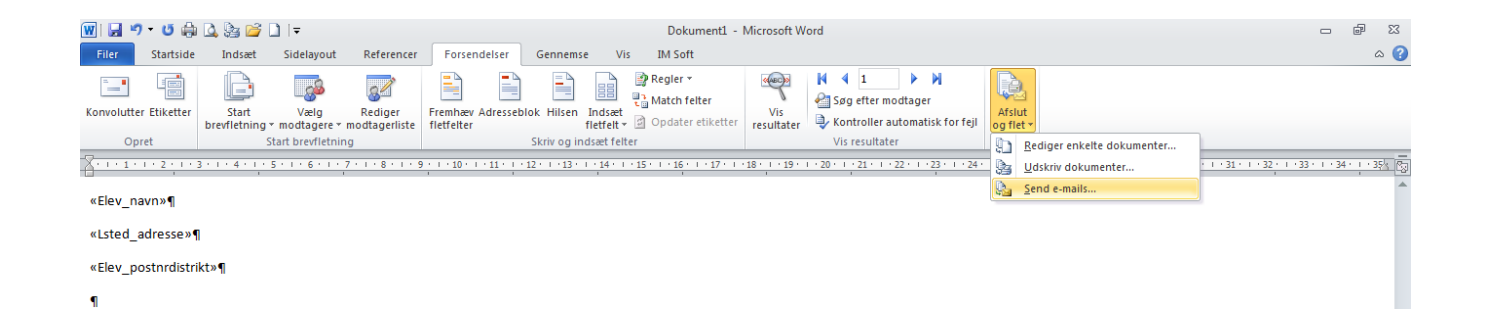

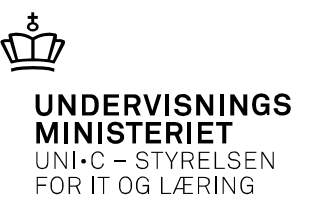

Under "Send e-mail" kommer dialogboksen "Flet til e-mail" og her skal man vælge følgende:

Til: Hvilket felt i flettefilen indeholder den e-mail adresse som brevene skal sendes til?

Emmeline: Hvad skal er stå i emnelinjen i e-mailen?

E-mail format: Her skal man vælge, om selve brevet skal sendes som vedhæftet fil (vedhæftet fil) eller indsættes direkte i mailen (Almindelig tekst eller HTML).

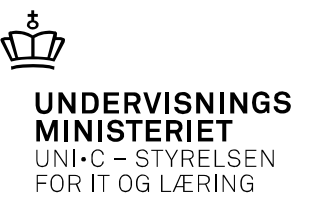

### Bemærk:

Hvis man vælger vedhæftet fil, så kan man ikke skrive noget i selve mailen, kun i emne feltet.

Hvis man vælger at indsætte teksten i selve mailen bliver det ikke altid helt godt hvis man har skrevet for meget.

Til sidst skal man vælge om man vil sende til alle, den aktuelle post eller nogle bestemte.

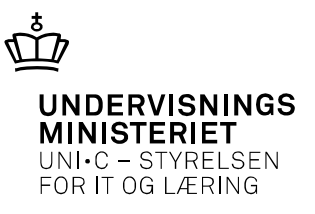

Vær opmærksom på, at mailene bliver sendt med det samme, når du trykker på OK, dvs. man har ingen mulighed for lige at se dem før de bliver sendt.

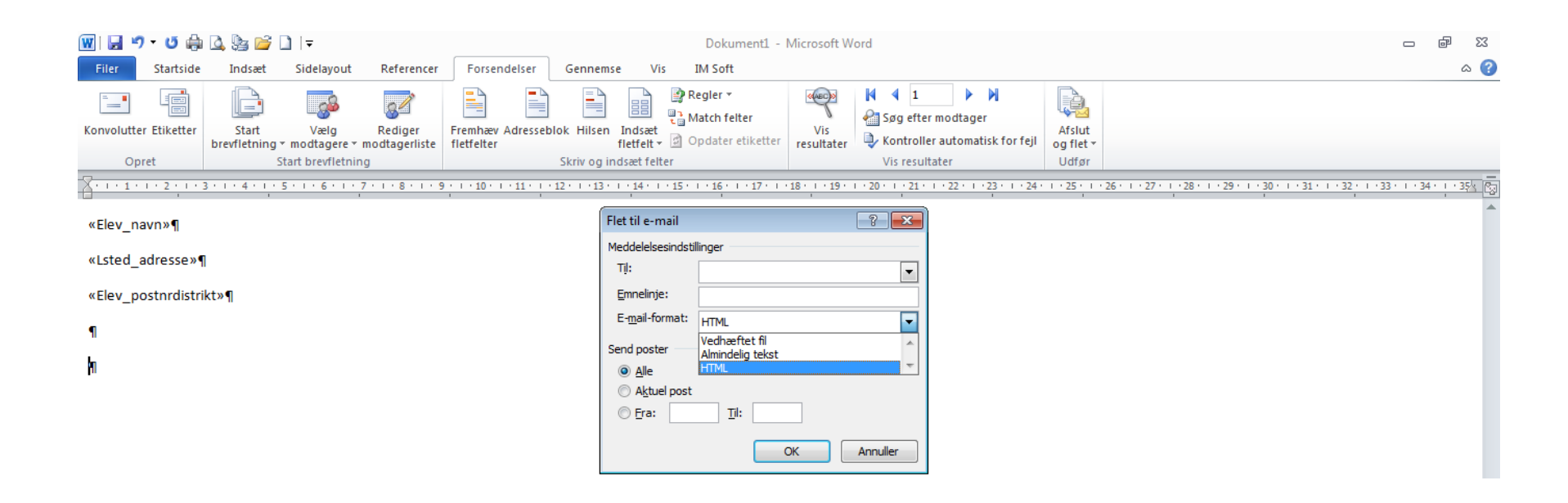

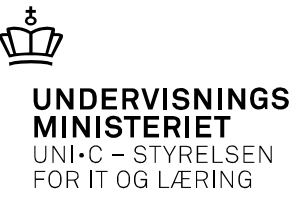

## Nye felter i søgninger

| 5Y-P v. 13.2.2.1 p327dny-epp-327 (376402) / 10.04.2014                                                                                                    | A EASY-P v. 13.2.2.1 p327dny-epp-327 (376402) / 10.04.2014                                                                                                    |
|----------------------------------------------------------------------------------------------------|----------------------------------------------------------------------------------------------------|
| Rediger Aftaler Personer Fagligtudvalg Sager Nyheder Tabeller Udskrifter Søgninger Autorisation Web Vindue Hjø                                                                                                    | g Eiler Rediger Aftaler Personer Fagligt udvalg Sager Nyheder Tabeller Udskrifter Søgninger Autorisation Web Vindue Hjælp                                                                                                    |
|                                                                                                    | 「夏♂ @ @ @ @ 『 N C N C A A A A A A A A A A A A A A A A                                                                                                    |
|                                                                                                    | Restal Segning: Praktikforhold (Skrid)                                                                                                    |
| annina                                                                                                    | Seguring                                                                                                    |
| Søgeliste DNY TEST KONFERENCE Beskrivelse:                                                                                                    | Søgeliste DNY TEST KONFERENCE Beskrivelse:                                                                                                    |
|                                                                                                    |                                                                                                    |
| Bestilt Stantet Afsluttet Antal Antal                                                                                                    | Bestit Startet Afsluttet Antal Søgekriterier ændret d. af                                                                                                    |
| ærested                                                                                                    | Levrested Godkendelse                                                                                                    |
| Postnr. Postnr. liste Status                                                                                                    | Postnr. Postnr. liste Status                                                                                                    |
| mmunenr. Kommuneliste Region                                                                                                    | Kommuneerr Kommuneliste Benjap                                                                                                    |
| CVR-nr. Lbnr. P-nr. Aldeling (j/n) V Selskabsform                                                                                                    | CVR-nr. Lbnr. P-nr. Aldeling (/n) V Selskabsform                                                                                                    |
| ítale                                                                                                    | Anala                                                                                                    |
| Status     A     Uddametee     Version     Speciale     Adgangsvei       Skola     327     DS-add     Prektiktype     Attale     Attale       Modtaget     Underska:     Perdig       Stat     Stat     Stat     Stat       Stat     Stat     Formodet afstuttet       Pause status:     v     på følgende dato     Pers: sageliste | Ansastus     A     Uddannelse     Version     Speciale     Adgangsvei       Skole     327     DS-ald     Praktiktype     Atraeva     PiU-land       Modtaget     Underskr.     Færdig     Statt     Statt     Statt       Statt     Statt     Statt     Statt     Formodet alsutet       Ansægt FU     Svar FU     Afslutningsårsag     FU-nummer       Pause status:     v     på følgende dato     Pers.søgeliste |
| +/. Kode Aftaletine Kode Aftaletine                                                                                                    | Alle nedenstående kriterier skal være opfyldtog Ét af nedenstående kriterier skal være opfyldt                                                                                                    |
| + 1000 Analogue                                                                                                    | +/- Kode Aftaletype Kode Aftaletype                                                                                                    |
|                                                                                                    | ▲ + 1001 Skolevej                                                                                                    |
| 💳 I denne tabel skal alle de angivne kriterier være opfyldt. Aftaletyper med + skal være på aftalen og aftaletyper med - må ikke være på aftalen                                                                                                    | I denne tabel skal blet ét af de annime kriterier være onfuldt. Dus aftalen skal blet have en af de koder der annives her, for at blive en del af revult                                                                                                    |
|                                                                                                    |                                                                                                    |
| enzener søgning på statuskouer (pn) N<br>- 2 Kede Oleke                                                                                                    | Enten/eller søgning på statuskoder (j/n) N                                                                                                    |
| +/· NOUE Status S/D F14 dato 11 dato SKOlé Initiale/                                                                                                    | +/- Kode Status S/B Fra dato Til dato Skole Initialer                                                                                                    |
| 1 Bestil søgning                                                                                                    |                                                                                                    |
|                                                                                                    |                                                                                                    |
| 2 Vis søgeresultat                                                                                                    | 2 Vis saneres itat                                                                                                    |
|                                                                                                    |                                                                                                    |
| værdi for Kode - værdiliste er tilaænaelia                                                                                                    |                                                                                                    |

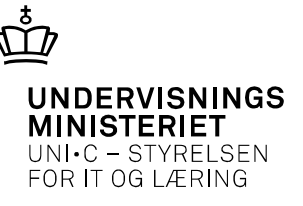

### Der er nu mulighed for at få en: aftale – læresteds - eller person flettefil ud

|                                                          | <u>1</u> Plus-markér                                                             | 2 Minus-mar                                                              | kér                                                          | 3 Slet 4 Plus-markér al                                                                   | 6 Minus-markér alle                                               |
|----------------------------------------------------------|----------------------------------------------------------------------------------|--------------------------------------------------------------------------|--------------------------------------------------------------|-------------------------------------------------------------------------------------------|-------------------------------------------------------------------|
|                                                          |                                                                                  |                                                                          | Ē                                                            | Aftaleflettefil 7 Lærestedsflette                                                         | efil <u>8</u> Personflettefil                                     |
| ( 🛃 x) - (u - (*                                         |                                                                                  |                                                                          | Microsoft Excel                                              |                                                                                           | 4                                                                 |
| Startside bidsæt                                         | Sidelayout Former Data Gennemice                                                 | vis                                                                      | Nortal                                                       | God Neutral Ugyldig Im P I S Autoum - Ar A                                                |                                                                   |
| et daper *<br>et daper *<br>totupphotder 12<br>All * (7) | R ·   <u>H</u> ·   <u>A</u> · <u>A</u> · <u>B</u> ≡ ≡ ⊕ ⊕<br>Softspe 5 Jude      | E 🔐 First og centrer - 🦉 - % 000 1 % 4% form<br>inng 1 Tal 1             | rtinget Formater<br>attering - som taber                     | Bern Beregoling Forklarende v and set Parameter 2 Roy Restored Sources of Sog             | Det er nu muligt at bestille en flettefil direkte fra:            |
| * 1×                                                     | /* 000.                                                                          |                                                                          |                                                              |                                                                                           |                                                                   |
| A R                                                      | C D F F G                                                                        |                                                                          |                                                              |                                                                                           | Person og præktikforholdssøgninger                                |
| 1 Udd. Udd. bete Ver                                     | r. Ver. betej Spec. Spec. beti Adganj                                            | gsv Arkivskoli Arkivskoli DS-afd. DS-betegi Arr.                         | skole Arr. skole Obl. Obl. bet                               | Supl1, Supl1, bet Supl2, Supl2, bet Supl3, Supl3, bet Supl4, Supl4, bet Supl5, Supl5, bet | i erson og præktiktor holdssogninger                              |
| 2 1250 Cykel-og r                                        | 7 Cykel-og r 3 Knallertm S                                                       | 327 Center for erhv.rettede udd. L                                       | 327 Center for 1001 Skolevej                                 |                                                                                           |                                                                   |
| 4 1110 Smarleuri                                         | 9 Smed 15 Smed (or S                                                             | 327 Center for env.rettede udd. Li<br>327 Center for env.rettede udd. Li | 327 Center for 1001 Skolevej                                 | 1010 Resturid forth efter skolenraktik                                                    |                                                                   |
| 5 1350 Murer                                             | 6 Murer 1 Murer S                                                                | 327 Center for erhv.rettede udd. Lr                                      | 327 Center for 1001 Skoleve                                  | 1011 Restudd.f 1059 A-tillæg (Rest efter kort el. efte skp-delaftale)                     |                                                                   |
| 6 1430 Elektriker                                        | 7 Elektriker 10 Installatio 5                                                    | 327 Center for erhv.rettede udd. Lr                                      | 327 Center for 1001 Skolevej                                 | 1010 Restudd.forh. efter skolepraktik                                                     |                                                                   |
| 7 1430 Elektriker                                        | 7 Elektriker 10 Installatio S                                                    | 327 Center for erhv.rettede udd. Lr                                      | 327 Center for 1001 Skolevej                                 |                                                                                           |                                                                   |
| 8 1430 Elektriker                                        | 7 Elektriker 10 Installatio 5                                                    | 327 Center for erhy, rettede udd. Lr                                     | 327 Center for 1001 Skoleve                                  | 1010 Restudd.forh. efter skolepraktik                                                     | Mad tidan blivan dat agaâ muligt fra                              |
| 10 92 Personvoi                                          | 1 Personvoj 2 Personvoj s                                                        | 327 Center for env.rettede udd. Li                                       | 327 Center for 1001 Skolevel                                 |                                                                                           | Med tiden bliver det også mungt fra:                              |
| 11 1430 Elektriker                                       | 7 Elektriker 10 Installatio 5                                                    | 327 Center for erhy,rettede udd. Li                                      | 327 Center for 1001 Skoleve                                  | 1063 B-tillang (ændr. ejerforh.)                                                          |                                                                   |
| 12 1430 Elektriker                                       | 7 Elektriker 10 Installatio 5                                                    | 327 Center for erhv.rettede udd. Ur                                      | 327 Center for 1001 Skolevej                                 | 1063 B-tillag (aendr. ejerforh.)                                                          |                                                                   |
| 13 1430 Elektriker                                       | 7 Elektriker 10 Installatio 5                                                    | 327 Center for erhy,rettede udd. Li                                      | 327 Center for 1001 Skoleve)                                 |                                                                                           | <ul> <li>Godkendelse læresteds og virksomhedssøgninger</li> </ul> |
| 14 1260 Cykel-og t                                       | 7 Cykel-og i 3 Knallertm S                                                       | 327 Center for enhy rettede udd. Lr                                      | 327 Center for 1001 Skolevej                                 | 1010 Restudd,f 1059 A-tillæg (Rest efter kort el, efte skp-delaftale)                     | obukendelse, har esteus og virksonneussøgninger.                  |
| 10 1205 Data- og k                                       | 8 Data- og k 5 IT-support 5                                                      | 327 Center for envirettede udd. Li                                       | 327 Center for 1001 Skolever                                 | 1011 Rescue.tom. errer anale el. Pio                                                      |                                                                   |
| 17 1260 Cykel-og r                                       | 7 Cykel-og r 2 Motorcyk/S                                                        | 327 Center for entv.rettede udd. Li                                      | 327 Center for 1001 Skoleve                                  | 1010 Restudd.f 1063 B-Billag (aendr. ejerforh.)                                           |                                                                   |
| 18 1048 Individuel                                       | 1 Individuel EUD, bil, fly og andre AN                                           | 327 Center for erhv.rettede udd. Lr                                      | 327 Center for 1001 Skoleve                                  | 1019 Individue: 1063 8-tillæg (ændr. ejerforh.)                                           |                                                                   |
| 19 1048 Individuel                                       | 1 Individuel EUD, bil, fly og andri AN                                           | 327 Center for erhy, rettede udd. Li                                     | 327 Center for 1001 Skolevej                                 | 1019 Individuelt tilrettelagt forløb                                                      |                                                                   |
| 20 1048 Individue                                        | 1 Individuel EUD, bil, fly og andri AN<br>1 Individuel EUD, bil, fly og andri AN | 327 Center for entry rettede upd. U                                      | 327 Center for 1001 Skolevej                                 | 1019 individuelt tilrettelagt forløb                                                      |                                                                   |
| 22 1048 Individue                                        | 1 Individuel EUD, bil, fly og andri AN                                           | 327 Center for entv.rettede udd. Li                                      | 327 Center for 1001 Skolever                                 | 1029 Individuelt tilrettelagt forløb                                                      |                                                                   |
| 23 16 Landbrug                                           | 1 Landbrug: 2 Landmanc S                                                         | 327 Center for entv.rettede udd. Li                                      | 327 Center for 1001 Skoleve                                  | 1018 Del af forløb med korte aftaler                                                      |                                                                   |
| 24 1430 Elektriker                                       | 7 Elektriker 10 Installatio 5                                                    | 327 Center for erhv.rettede udd. Lr                                      | 327 Center for 1001 Skoleve)                                 | 1011 Restudd.forh. efter aftale el. PiU                                                   |                                                                   |
| 25 1430 Elektriker                                       | 7 Elektriker 10 Installatio S                                                    | 327 Center for enhy.rettede udd. L                                       | 327 Center for 1001 Skolevej                                 | 1018 Del af forløb med korte aftaler                                                      |                                                                   |
| 20 1350 Murer<br>27 1350 Murer                           | 7 Murer 1 Murer 5                                                                | 327 Center for entry rettede und Li                                      | 327 Center for 1001 Skolevej<br>327 Center for 1001 Skolevej | 1053 B-Imag (denor, ejeriom,)<br>1018 Dal af forleh mari korta aftalar                    |                                                                   |
| 28 1430 Elektriker                                       | 7 Elektriker 10 Installatio S                                                    | 327 Center for enty, rettede udd. Li                                     | 327 Center for 1001 Skolevel                                 |                                                                                           |                                                                   |
| 29 1260 Cykel-og I                                       | 7 Cykel-og / 2 Motorcyki S                                                       | 327 Center for enhy, rettede udd. Lr                                     | 327 Center for 1001 Skolevej                                 |                                                                                           |                                                                   |
| 30 1390 Trætagen                                         | 6 Træfagen 1 Tømrer S                                                            | 327 Center for erhv.rettede udd. Lr                                      | 327 Center for 1001 Skolevej                                 | 1011 Restudd.forh. efter aftale el. PiU                                                   |                                                                   |
| 31 16 Landbrugs                                          | 1 Landbrug: 2 Landmanc S                                                         | 327 Center for erhv, rettede udd. Li                                     | 327 Center for 1001 Skolevej                                 | terre base defines allow the local state                                                  |                                                                   |
| 32 92 Personvoj<br>33 59 Bildmekar                       | 1 Bådmakar 2 Bådmekar 5                                                          | 327 Center for env.rettede udd. U                                        | 327 Center for 1001 Skolevej                                 | 1011 Restudd.forb. efter aftale el. PiU                                                   |                                                                   |
|                                                          | 6 Træfagen 1 Tømrer S                                                            | 327 Center for erhy, rettede udd. Li                                     | 327 Center for 1001 Skolever                                 | 1018 Del af forigb med korte aftaler                                                      |                                                                   |
| 54 1390 Trætagen                                         |                                                                                  |                                                                          | NAME AND ADDRESS OF TAXABLE PARTY OF TAXABLE PARTY.          |                                                                                           |                                                                   |
| 35 1565 Lager- og 1                                      | 5 Lager- og: 3 Lageroper 5                                                       | 327 Center for erhy.rettede.udd. Lr                                      | 327 Center for 1001 Skolevej                                 |                                                                                           |                                                                   |

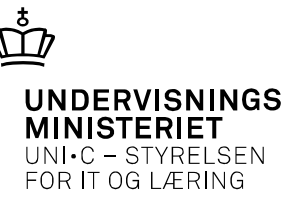

# Kontaktkoder V

### 2031 Kontaktbrev afsendt d.

Du skal registrere denne kode, når du skriver til personen, fx. for at opfylde bestemmelse om regelmæssig kontakt eller for at advare personen om afmelding ved manglende reaktion

### 2041 Kontaktet pr. telefon

Du skal registrere denne kode, når der har været telefonisk kontakt med personen, hvor denne har bekræftet sin status som søgende

### 2051 Bekræftet status som SØGENDE

Du skal registrere denne kode, når personen skriftligt eller ved personligt fremmøde, der ikke kan henføres til kode 2024, bekræfter at han/hun fortsat ønsker at være tilmeldt.

### 2951 Afmeldt reagerer ikke på henvendelser

Du skal registrere denne kode, når den søgende ikke har reageret på et kontaktbrev fra skolen inden for en frist på mindst 5 dage . Koden gør personen ikke-søgende

### 2999 Ønsker ikke længere praktikplads

Du skal registrere denne kode, når den søgende meddeler, at han/hun ikke længere ønsker at være tilmeldt som søgende.

Du skal dog ikke benytte koden, hvis du i stedet kan benytte 1501, 1502, 1503, 1504 eller 2901. Koden gør personen ikke-søgende

### 2904 Aftale er registreret, starter d.

Systemkode som registreres automatisk, når der oprettes en ordinær aftale (aftaletype 1001 eller 1002) i PA01. Koden gør personen ikke-søgende.

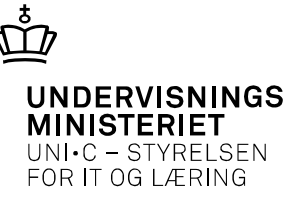

Kopi af Kopi af Konfei

U

diagrammer \*

÷.

Ŧ

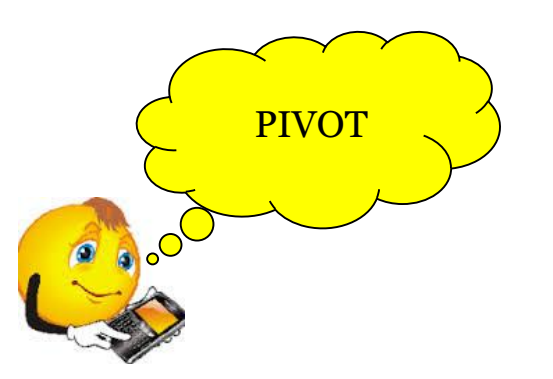

3

### Muligheder med søgninger

|   | - Doole          |                        |                    |                                        | Manual based          |                            |                                                                                                    |
|---|------------------|------------------------|--------------------|----------------------------------------|-----------------------|----------------------------|----------------------------------------------------------------------------------------------------|
| ŗ | Swine build      | Sectored Powele        | Data Gampens       | fe                                     |                       |                            |                                                                                                    |
| ŝ | ineer -          | · II · A A             |                    | Sconotost mandant 1                    | - 15 - 15             | Normal                     | God Mentral Reptile                                                                                                    |
| Ŧ | formation of A   | a. 0. 8. 4.            |                    | Shertines, G. 2 H 222                  | Senaterog - Los Tatel | Atvanentatul               | Serveril Dongtong Technomic                                                                                                    |
|   | ander bill       | 6 tal                  | inter As           | 5 N 5                                  |                       |                            | harpater (alter hatpar                                                                                                    |
|   |                  | he own                 |                    |                                        |                       |                            |                                                                                                    |
|   | Colocat/Out      | (Saveirsi, Ket)        |                    |                                        | 1000                  | Commission (Section of the |                                                                                                    |
|   | inter perte por  | Ver. Jarte Spec        | Scer. bet Adverate | American donom Dr. Mt. In bereg a      | AT. TANK AT. OTHER    | DI CHI SHID                | And hard bet hard, hard, der hard, hard, bet hard, bet hard, he                                                                                                    |
|   | LISO Cyter-og 1  | 7 Cykal-og1            | 3 Koudiette S      | 127 Center for entry rettede util. Is  | 123 Center fia        | LOES Shokeves              |                                                                                                    |
|   | 1290 Cylui-og r  | 7 Cykal-og r           | 1 Cyteinat 5       | 127 Center for environmente unit. La   | 327 Center As         | DOED Skatinver             |                                                                                                    |
|   | 1100 Silvedeud   | 9 Seried 1             | an several loss a  | N27 Center for enviremede wee. U       | 327 Center for        | SOLE INVESTIGATION         | 0008 Netturii Sori, efter okviegvanja                                                                                                    |
|   | LESO Mural       | o Maren                | 1 Martin S         | 123 Center for environments until 1    | 117 Contraction       | - DOES SADAVVI             | UCCL WARDOOL STOR A STREET AND A STREET AND |
|   | 1600 Electroner  | 2 Heatmen              | 11 In-Gallable 5   | 127 Center for entry antiple unit, is  | 322 Center ha         | LOES MARRING               |                                                                                                    |
|   | 1630 Electricar  | 7 Chaigaman .          | 00 Installatio S   | 827 Center for entry remede unit. Is   | \$23 Center Sa        | LOEL Skalevel              | LCLI Restuald.Sorts. efter okolegeskt/k                                                                                                    |
|   | 12 Personag      | 1 Personea             | 2 Personiq 5       | 127 Center for environmente unit, la   | 332 Center for        | DOES Skokwag               |                                                                                                    |
|   | 12 Peccenice     | 1 Personnes            | 1 0050593.5        | 127 Center for environmode while G     | SEP Cervier No.       | DOLD DRORMS                |                                                                                                    |
|   | THE OCTOBER      | 7 Steatemer 1          | 2 optilizes 5      | \$23 Center for entry retrieds until u | \$27 Center Ita       | DOES SAUBOURS              | 0003 8-01ag (ands. ejs/turb.)                                                                                                    |
|   | 1430 Ebelliner   | 7 Children .           |                    | 127 Center for entry reflects add, G   | 322 Caretar No.       | DOEL DRUMONE               | (OII) B-STREE(WHOL REVENT)                                                                                                    |
|   | LINO CAMPTON I   | 7 (388) 041            | 3 Kindbetra 5      | 127 Center for entry relieds until is  | \$22 Center ha        | LOES SAUBORN               | 1000 Restudo.1 3004 & 1004 at 1044 ofter boxt et. efter ska-delaftatel                                                                                                    |
|   | 1300 Cylinting ( | 7 Cybelogr             | 1 Cytelnet 5       | 127 Center for entry retteds udd, is   | 127 Certar to         | LOEL Shahove               | COLD Restryabl, North, where all also ed. 210                                                                                                    |
|   | LINS Data- og 8  | d these ang 8          | 5 IT sugger 5      | \$27 Cantas for environmode yeld, G    | 322 Center for        | SORE Skaleves              |                                                                                                    |
|   | 1260 Cybell-og r | 7 Cybelog :            | 2 Metonyk 5        | 327 Center for entry retriede adel. la | 327 Center Sa         | LOES Skalever              | USB Restudi.1 (3053 8-52lleg (arxiv, epictur).)                                                                                                    |
|   | 1040 Induktar    | 1 180/10/01/00/00      | , Ty og ande Afe   | 127 Carrier for entry retinds add, to  | 327 Certar fin        | DOEL DRUMMAN               | 1013 Industria: 2013 8-10ag (arch. speller).                                                                                                    |
|   | 1980 Indiatedue  | 1 individual (210) bit | The set which the  | 127 Center for entry amade unit, is    | \$27 Center To        | 1005 Saulton               | 1001 Inductively Uperturbated Social                                                                                                    |
|   | 1241 Induktor    | Lindysduel DJD, 8d     | t, Ty og ande Afs  | 127 Carder for articitating unit, is   | 127 Cervler fits      | DOED Dischevej             | 1003 Inductional transmissing fortato                                                                                                    |
|   | 1545 110111000   | 1 10074024/1003, 80    | . To up and Afr    | 127 Center for arriving toda unit. U   | 327 Center Re         | DOES TRANSVES              | 1015 Industrial Hindshaligt Tarlati                                                                                                    |
|   | 16 Lindbrugt     | Linding                | 2 Landman: 5       | \$27 Center for entry Jettede sald, is | \$27 Center for       | SOLE SECONNY               | DOLE Del af forteb med konte afblier                                                                                                    |
|   | 1430 Electricat  | 7 Elektriker           | 30 Investatio 5    | 327 Center for entry netteds util, is  | 327 Cerver fte        | LOES Skelevne              | USSS Resturbl forh, offer affails of, PI3                                                                                                    |
|   | 1430 Shintsman   | 7 Electroner 3         | 30 Installation 5  | 127 Center for entry reflecte add, G   | 327 Carmar No.        | DOES SHOWING               | SCC8 Del al fonteo mediante afforen                                                                                                    |
|   | LINO Murrar      | 7 Maret                | I Mirat S          | 127 Center for other cetteds with u    | 127 Center for        | LOSS Skelment              | 1018 Dat of hotels may be the affector                                                                                                    |
|   | 1410 Elektriker  | 7 thatrian             | 20 restafato 5     | 127 Cander for attravatively unit. U   | 327 Center he         | DOED SHORING               |                                                                                                    |
|   | 1200 Dy4#1-0g+   | 2 Cyleiogs             | 2 Meteroyle-5      | 327 Center for environmede vell, la    | 327 Center for        | DOES SAUNYES               |                                                                                                    |
|   | LINO Tradagan    | 6 Temfagen             | 1 Terman S         | 127 Canhar for with netteds util, is   | 337 Center for        | DOES Skelwyse              | 1013 Restudid forth other attalia all. PU                                                                                                    |
|   | Di Larettruge    | 1 Candbrogr            | 2 Landmant 5       | 127 Center for erry reliefe stell. U   | 325 Certar to         | DOEL Skelwag               | the second by the second of the                                                                                                    |
|   | 10 Déstructure   | 1 Bidrades             | 2 Division 5       | 127 Cantar for arts cattada unit la    | 127 Cartor In         | LOES Gardenas              | (01) Bestudit Solt after ultria al. 211                                                                                                    |
|   | 1390 Trafagen    | d Trachigan-           | 2 Termor 5         | 127 Canter for articinettade pelet, is | 327 Center Inc        | DOLL Skelevel              | 2028 Dail of forlets mediatorie officier                                                                                                    |
|   | 1545 Loper-og-   | S LARCORT              | 3 Laperspects      | \$27 Center for environmede week to    | 327 Center Sa         | DOLD BROWNING              |                                                                                                    |
|   | 1355 Lager- og   | 2 Light-og             | A Lagerspar S      | 327 Center for entry rettede udd. U    | 327 Center No         | SOES Skolweg               | U000 Restuald.Soft. wher eliolegesktik                                                                                                    |

|   | Filer                         | Startsi                             | de                           | Indsæt                   | Sid    | elayout  | For      | mler  | Data   |
|---|-------------------------------|-------------------------------------|------------------------------|--------------------------|--------|----------|----------|-------|--------|
| 2 | Pivottabel                    | Tabel                               | Billed                       | e Multime                | die- I |          | SmartArt | Skærm | billed |
|   | -                             |                                     |                              | klip                     |        | -        |          | -     | -      |
|   | Tabe                          | ller                                |                              |                          | III    | ustratio | ner      |       |        |
|   | Indsæt pi                     | vottabel                            | ed bia                       | eln af en                |        |          |          |       |        |
|   | pivottat                      | pel.                                | cu igu                       | ip ar cri                |        |          |          |       | c/o    |
|   | Pivottab<br>opsumn<br>fokuser | eller gør<br>nere komj<br>e på deta | det let<br>plicerec<br>ljer. | at arrange<br>le data og | re og  |          |          |       | c/o I  |
|   | 🕜 Tryk                        | på F1 for                           | at få m                      | ere hjælp.               |        | Jug      | e Morte  | nsen  |        |
|   | 6                             |                                     | Maik                         | en Jensei                | n      |          |          |       |        |

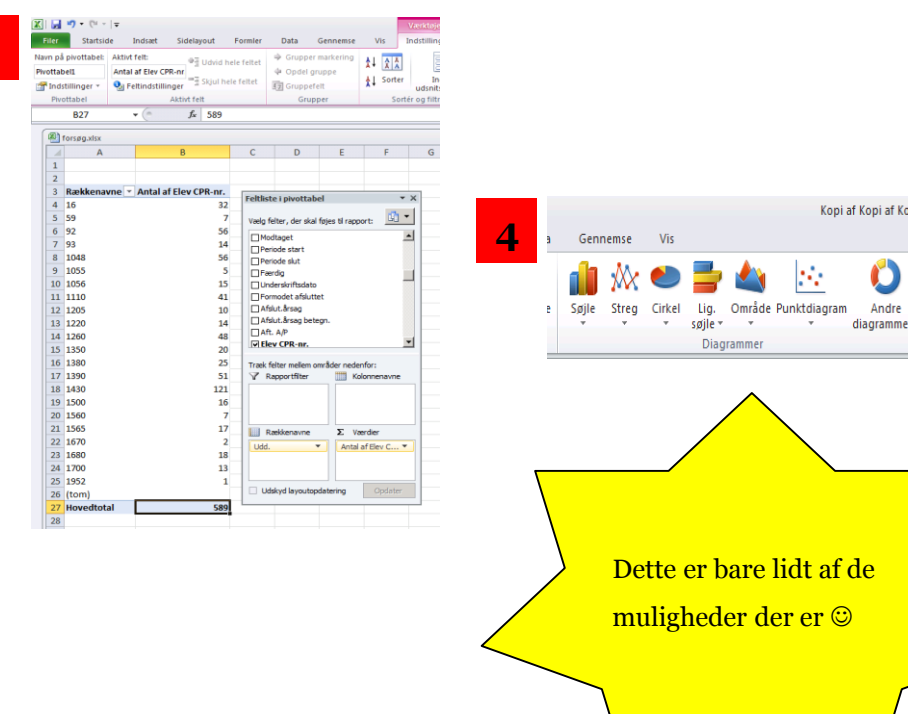

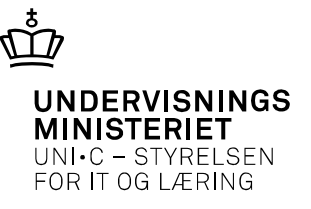

### Her kan du finde vejledninger vedrørende søgninger

http://www.admsys.uni-c.dk/EASY-P/Dokumenter/Vejledninger/Soegninger

|                                                                       | roiside kontakt om ontek kss minielding a                          |            |
|-----------------------------------------------------------------------|--------------------------------------------------------------------|------------|
| UNDERVISNINGS<br>MINISTERIET<br>UNI•C - STYRELSEN<br>FOR IT OG LÆRING | Søg Indtast søg                                                    | peord      |
| u er her: Dokumenter > Vejled                                         | ninger > Søgninger                                                 |            |
| > Nyheder                                                             | Vejledninger                                                       |            |
| ✓ Dokumenter                                                          | Søgninger –                                                        |            |
| > Brugerautorisation                                                  | Dokumenter -                                                       | HUSK       |
| <ul> <li>Faglige Udvalg</li> <li>Konferencer</li> </ul>               | > Centrale søgninger og specialsøgninger, oversigt<br>[03.01.2014] | Søg i den  |
| > Opdateringer                                                        | > Kommunelister<br>[29.11.2012]                                    | vejledning |
| <ul> <li>Vejledninger</li> </ul>                                      | > Postnummerlister<br>[29.11.2012]                                 |            |
| <ul> <li>&gt; Administration</li> <li>&gt; Dataoverførsler</li> </ul> | > Segning i EASY-P                                                 |            |
| > Diverse                                                             | > Søgninger, som iævnligt bør laves<br>[30.04.2013]                |            |
| > Registrering of personer                                            |                                                                    |            |

Søg i den administrative vejledning / vejledninger ved problemer.

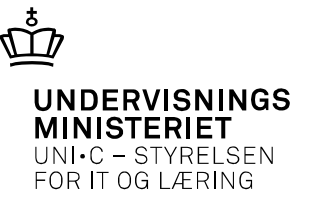

### Spørgsmål?

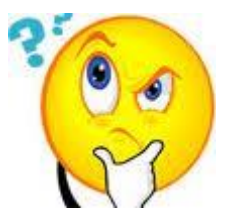

Du er altid velkommen til at kontakte os se: <u>http://admsys.uni-c.dk/EASY-P/Support/Konsulenter</u>